Doom: The Dark Ages Redemption Instructions

#### **ENGLISH**

DOOM: The Dark Ages Premium Edition GeForce RTX 50 Series Bundle

#### REDEEM YOUR COUPON THROUGH THE NVIDIA APP

To redeem your promotional code for DOOM: The Dark Ages you must have a NVIDIA app and a Steam account. Please follow the steps below:

- 1. Install your qualified graphics card.
- 2. Update or install the latest version of the NVIDIA app.
- 3. Open and log in to the NVIDIA app.
- 4. Go to the Account drop-down menu and select "REDEEM".
- 5. Enter your bundle code from your qualifying bundle purchase.
- 6. Follow the remaining instructions on screen to sign in through your Steam account.
- 7. Select "REDEEM" to redeem DOOM: The Dark Ages to your Steam account.
- 8. LAUNCH Steam to begin installation.

# <u>Danish</u>

DOOM: The Dark Ages Premium Edition GeForce RTX 50-seriepakke

INDLØS DIN KODE GENNEM NVIDIA APP

For at indløse din kampagnekode til DOOM: The Dark Ages skal du have en NVIDIA App og en Steam-konto. Følg nedenstående trin:

- 1. Installer dit kvalificerende grafikkort.
- 2. Opdater eller installer den nyeste version af NVIDIA App.
- 3. Åbn NVIDIA App, og log på.
- 4. Gå til rullemenuen Konto, og vælg "INDLØS".
- 5. Indtast din pakkekode fra dit kvalificerende pakkekøb.
- 6. Følg de resterende instruktioner på skærmen for at logge ind gennem din Steam-konto.
- 7. Vælg "INDLØS" for at indløse DOOM: The Dark Ages til din Steam-konto.
- 8. START Steam for at begynde installationen.

# <u>FINNISH</u>

DOOM: The Dark Ages Premium Edition GeForce RTX 50 -sarjan paketti

LUNASTA KUPONKI NVIDIA APP -SOVELLUKSEN KAUTTA

DOOM: The Dark Ages -kampanjakoodin lunastamiseen tarvitaan NVIDIA App ja Steam-tili. Toimi seuraavien ohjeiden mukaisesti:

- 1. Asenna kampanjaan kuuluva näytönohjain tietokoneeseesi.
- 2. Asenna NVIDIA App tai päivitä se uusimpaan versioon.
- 3. Avaa NVIDIA App ja kirjaudu sisään.
- 4. Valitse avattavasta Tili-valikosta LUNASTA.
- 5. Anna kampanjaan kuuluvan pakettiostoksen mukana saamasi pakettikoodi.
- 6. Kirjaudu Steam-tilillesi toimimalla näkyviin tulevien ohjeiden mukaan.
- 7. Lunasta DOOM: The Dark Ages Steam-tilillesi valitsemalla LUNASTA.
- 8. Aloita asennus käynnistämällä Steam.

## **NORWEGIAN**

DOOM: The Dark Ages Premium Edition GeForce RTX 50-seriepakke

LØS INN KUPONGEN I NVIDIA APP

For å løse inn kampanjekoden for DOOM: The Dark Ages må du ha NVIDIA App og en Steamkonto. Følg trinnene nedenfor:

- 1. Installer ditt kvalifiserte grafikkort.
- 2. Oppdater eller installer den nyeste versjonen av NVIDIA App.
- 3. Åpne og logg på NVIDIA App.
- 4. Gå til Konto i rullegardinmenyen og velg «LØS INN».
- 5. Skriv inn pakkekoden fra det kvalifiserte pakkekjøpet.
- 6. Følg de gjenværende instruksjonene på skjermen for å logge inn med Steam-kontoen din.
- 7. Velg «LØS INN» for å løse inn DOOM: The Dark Ages til Steam-kontoen din.
- 8. START Steam for å starte installasjonen.

## <u>SWEDISH</u>

DOOM: The Dark Ages Premium Edition GeForce RTX 50-serien paket

LÖS IN DIN KUPONG VIA NVIDIA APP

Du måste ha en NVIDIA App och ett Steam-konto för att lösa in din kampanjkod för DOOM: The Dark Ages. Följ stegen nedan:

- 1. Installera ditt kvalificerade grafikkort.
- 2. Uppdatera eller installera den senaste versionen av NVIDIA App.
- 3. Öppna och logga in med NVIDIA App.
- 4. Gå till listrutemeny för konto och välj "LÖS IN".
- 5. Ange paketkoden från ditt kvalificerade paketköp.
- 6. Följ resten av anvisningarna på skärmen för att logga in via ditt Steam-konto.
- 7. Välj "LÖS IN" för att lösa in DOOM: The Dark Ages på ditt Steam-konto.
- 8. STARTA Steam för att påbörja installationen.